## When the system operation record attachment is in the "accepting /approved" state, all attachments can be downloaded with one click.

Users log in to the OLISS Web side, and click in turn to enter " system management  $\rightarrow$  operation record  $\rightarrow$  SMS Task " interface, which can switch between regular/irregular, find the operation item of " accepting/approved" in the list, click to enter the details interface, and click " One-click download " to download all attachments

|         | Voyage Numbe                         | er D                                                                                                    | SMS Task SM                                                                                                    | IS Task Setting                             |                              |                   |                                                                                                    |                    |               |              |                 |             |           |             |            |             |           |         |       |
|---------|--------------------------------------|----------------------------------------------------------------------------------------------------|----------------------------------------------------------------------------------------------------|---------------------------------------------|------------------------------|-------------------|----------------------------------------------------------------------------------------------------|--------------------|---------------|--------------|-----------------|-------------|-----------|-------------|------------|-------------|-----------|---------|-------|
|         | Management                           |                                                                                                    | Post for Irregular                                                                                                    | To Bo Execute                               | 2458) To Bo Accord (         | 5) Delecto        |                                                                                                    |                    |               |              |                 |             |           |             |            |             |           |         |       |
| Ē       | 7%81931                              |                                                                                                    | Tregular                                                                                                    | 10 De CARCOleo                              | 10.00 0000000                | 10000000          |                                                                                                    |                    |               |              |                 |             |           |             |            |             |           |         |       |
|         | Vessel Report                        |                                                                                                    | Export Which o                                                                                                    | can switch be                               | etween regula                | ar/ irregular     |                                                                                                    |                    |               |              | 2025 ¥          | First Hal   | If Year   | Second Hal  | If Year    | Geywords Se | sarching  | Search  | Reset |
| $\odot$ | Patrol Inspection                    | on >                                                                                                    | Table No./Name                                                                                                    | Record Time                                 | Upload Period                | P.I.C of Upload + | Acceptor                                                                                                    | Receiving Dept *   | Vessel Name 💌 | Jan          | Feb             | ~ M:        | lar v     | Apr         | × 1        | Aary 🥆      | Jun       | ~       |       |
| ß       | SMS Manager                          | nent ~                                                                                                    | 000 / 訪時和時改岸基人<br>员职责熟悉记录表 (cx00<br>3-01)                                                                                                    |                                             | 1 Month                      | 船长                | 船员培训系统(徐姓长)/<br>航运主任                                                                                         |                    | LINK OCEAN 1  | Approved     |                 | Ap          | oproved   | Approved    | ł          |             |           |         |       |
|         | SMS Files<br>Audits Manag            | ><br>gement                                                                                                    | 00012 / 智能模板2.0别<br>试(sms报告)(000012<br>3)                                                                                                    |                                             | 1 Month                      | 船长                | 机务部长,体系主管,2                                                                                                  |                    | LINK OCEAN 1  | Accepting    | Rejected        |             |           |             |            |             |           |         |       |
|         | Inspections<br>Operation ×<br>Record |                                                                                                    | 00012/智能模板2.0则<br>试(sms报告)(000012                                                                                                    |                                             | 1 Month                      | 船长                | 机务部长,体系主管,2                                                                                                  |                    | LINK OCEAN 14 | Accepting    | ) - 2.          | Find th     | he oper   | ration item | em of      | * acce      | pting /   | approve | ed"   |
|         |                                      |                                                                                                    | 3)<br>001001/船船SMS报告<br>(智能模板2.0) (00100                                                                                                    |                                             | 1 Month                      | 船长                | 机务部长                                                                                                    |                    | LINK OCEAN 1  | Approved     | To Be Execu     | tion Act    | crick o   | To Be Execu | ition To B | e Execution | To Be Exe | aution  |       |
| 1       | SMS Tas                              | sk<br>k                                                                                                    | 001001/ 船給SMS报告<br>(智能模板2.0) (00100                                                                                                    |                                             | 1 Month                      | 船长                | 机务部长                                                                                                    |                    | LINK OCEAN 14 | Approved     | To Be Execution | dion To Be  | Execution | To Be Execu | nion A     | ccepting    | To Be Exe | oution  |       |
|         | SMS Archive                          |                                                                                                    | 091101 / excel091101 (0<br>91101)                                                                                                    | sk interface                                | 1 Month                      | со                | 船长                                                                                                    |                    | LINK OCEAN 1  |              |                 |             |           |             |            |             |           |         |       |
|         | Hazard Self-<br>inspection           |                                                                                                    | 1010101/激励智能模板<br>01 (1010101)                                                                                                    | 毎月                                          | 1 Month                      | 船长                | 指定人员                                                                                                    | 船员部                | LINK OCEAN 1  |              |                 |             |           |             |            |             |           |         |       |
| 99      | Customs Affair                       | в >                                                                                                    | 1314942 / 激励名称操行<br>Test Table Name (13149<br>52-01)                                                                                                   | 每月                                          | 1 Month                      | 船长                | 机务部长,总经理                                                                                                    | 机务部                | LINK OCEAN 1  | Approved     | To Be Execu     | ntion To Be | Execution | To Be Execu | ntion To B | e Execution | To Be Exe | oution  | 63    |
|         | indi logoti i oli i                  |                                                                                                    |                                                                                                    |                                             |                              |                   |                                                                                                    |                    |               |              |                 |             |           |             |            |             |           |         |       |
|         | F<br>T.<br>V<br>S                    | ile No.: 00<br>able Name<br>/essel Nam<br>Status: Acci                                                           | 1001<br>a: 船舶SMS报告(智能<br>ae: LINK OCEAN 1<br>septing                                                                                                   | 模版2.0)                                      |                              | Operation Re      | acord Acceptance<br>Table No.: 001001-1<br>Month: 2025-02<br>Upload Date: 2025-06-3                          | 25                 |               |              |                 |             |           |             |            |             |           |         | 8     |
|         | F<br>T<br>V<br>S<br>R                | ile No.: 00<br>able Name<br>/essel Nam<br>Status: Acci<br>Remarks:                                               | 1001<br>a: 船舶SMS报告(警缆<br>ae: LINK OCEAN 1<br>septing                                                                                                   | 模版2.0)                                      |                              | Operation Re      | acord Acceptance<br>Table No.: 001001-1<br>Month: 2025-02<br>Upload Date: 2025-06-3                          | 25                 |               |              |                 |             |           |             |            |             |           |         | 8     |
|         | F<br>T.<br>V<br>S<br>R<br>A          | ile No.: 00<br>able Name<br>fessel Nam<br>Status: Accu<br>Remarks:                                               | 1001<br>9: 招助SMS报告(智祥<br>19: LINK OCEAN 1<br>apting                                                                                                    | 模版2.0)                                      |                              | Operation Re      | acord Acceptance<br>Table No.: 001001-1<br>Month: 2025-02<br>Upload Date: 2025-06-3                          | 25                 |               |              |                 |             |           |             |            |             |           |         | 8     |
|         | F<br>T.<br>V<br>S<br>R<br>A          | ile No.: 00<br>able Name<br>/essel Nam<br>biatus: Accr<br>Remarks:<br>Attachment<br>Upload                       | 1001<br>a: 船船SMS设告(劉裕<br>expling<br>apting                                                                                                    | 機振2.0)<br>One-click Down                    | load Defete A                | Operation Re      | Table No.: 001001-1<br>Month: 2025-02<br>Upload Date: 2025-06-3                                              | 25                 |               |              |                 |             |           |             |            |             |           |         | 8     |
|         | F<br>T:<br>V<br>S<br>R<br>A          | ile No.: 00"<br>able Name<br>fessel Nam<br>Status: Acca<br>Remarks:<br>Lttachment<br>Upload                      | 1001<br>=: 船船SMS报告(管照<br>ne: LINK OCEAN 1<br>epting<br>t<br>Click "One-                                                                                | 機振2.0)<br>One-click Down<br>◆<br>click Down | load Detete A<br>nload* to d | Operation Re      | accord Acceptance<br>Table No.: 001001-1<br>Month: 2025-02<br>Upload Date: 2025-06-                          | 25                 |               |              |                 |             |           |             |            |             |           |         | 8     |
|         | F<br>T<br>V<br>S<br>R<br>A           | iile No.: 00<br>able Name<br>fessel Nam<br>isatus: Acco<br>Remarks:<br>Uttachment<br>Upload<br>4,<br>Fask Progre | 1001<br>: 招格SMSRE(智術<br>we: LINK OCEAN 1<br>septing<br>C Click *One-<br>ces                                                                            | 限版20)<br>One-dick Down<br>click Down        | Delete A                     | Operation Re      | acord Acceptance<br>Table No: 001001-1<br>Month: 2025-02<br>Upload Date: 2025-06-3                           | 25<br>ent Accepted | Rejoct V      | /āhdraw      | Export          |             |           |             |            |             |           |         | 8     |
|         | F<br>T<br>V<br>S<br>R<br>A<br>T      | ile No.: 00<br>able Name<br>fessel Nam<br>istatus: Accr<br>Remarks:<br>Upload<br>4.<br>Fask Progre               | 1001<br># 招格SMS限告(智術<br>me: LINK OCEAN 1<br>septing<br>t<br>Click "One-<br>ess                                                                         | 锲蹰20)<br>Dne-dick Down<br>click Down        | nload" to d                  | Operation Re      | acord Acceptance<br>Table No: 001001-1<br>Month: 2025-02<br>Upload Date: 2025-06-3                           | 25<br>ent Accepted | Reject        | Øłhdraw )    | Export          |             |           |             |            |             |           |         | 8     |
|         | F<br>T<br>V<br>S<br>R<br>A           | ile No.: 00<br>able Name<br>fossel Nam<br>fossel Nam<br>fossel Nam<br>kttachment<br>Upload<br>4.<br>Fask Progre  | 1001<br>: 船船SMS报告 (智能<br>we: LINK OCEAN 1<br>epring<br>Click "One-<br>ess<br>Execute 2025.06.25 11                                                     | 很短20)<br>Onselids Down<br>click Down        | Delete A                     | Operation Re      | accord Acceptance<br>Table No.: 001001-1<br>Month: 2025-02<br>Upload Date: 2025-06:<br>Upload Date: 2025-06: | 25<br>ent Accepted | Rejuct        | Athdraw ]    | Export          |             |           |             |            |             |           |         | 8     |
|         | F<br>T<br>V<br>S<br>R<br>A<br>A      | iile No.: 00<br>iable Name<br>istatus: Accu<br>Remarks:<br>Upload<br>4,<br>fask Progre                           | 1001<br>:: 船船SMS接告 (智能<br>we: LINK OCEAN 1<br>epting<br>CUICK *One-<br>ess<br>CCIICK *One-<br>ess<br>Execute 2025-06-25 1<br>ぞれ将<br>Signature:         | 限短20)<br>One-did Domi<br>click Down         | Delets A                     | Operation Re      | acord Acceptance<br>Table No.: 001001-1<br>Month: 2025-02<br>Upload Date: 2025-06-3                          | ent Accepted       | Reject V      | Alfhdraw ] [ | Export          |             |           |             |            |             |           |         | 8     |
|         | F<br>T<br>V<br>S<br>R<br>A<br>T      | ile No.: 00<br>able Name<br>fessel Nam<br>itatus: Acco<br>Upload<br>4.<br>Fask Progra                            | 1001<br>a: fallessmission (Static<br>aux: LINK OCEAN 1<br>epring<br>t<br>Click "One-<br>tess<br>Click "One-<br>tess<br>Addition (Static)<br>Signature: | eclick Down                                 | nload" to d                  | Operation Re      | accord Acceptance<br>Table No.: 001001-1<br>Month: 2025-02<br>Upload Date: 2025-06-3                         | 25<br>ent Accepted | Rejet         | Athdraw (    | Export          |             |           |             |            |             |           |         | 8     |

**Note:** The downloaded file is a compressed packet. You need to decompress the file to view the attachment!